# Medications – Paediatric -Asthma Orderset

Digital Health CONNECTING BEST CARE

Digital Health Quick Reference Guide

# **Placing Initial Orders**

- 1. Select Orders and Referrals and click +Add.
- 2. Enter **PAED** into the search box to display all paediatric ordersets.
- 3. Select PAED Asthma orderset.

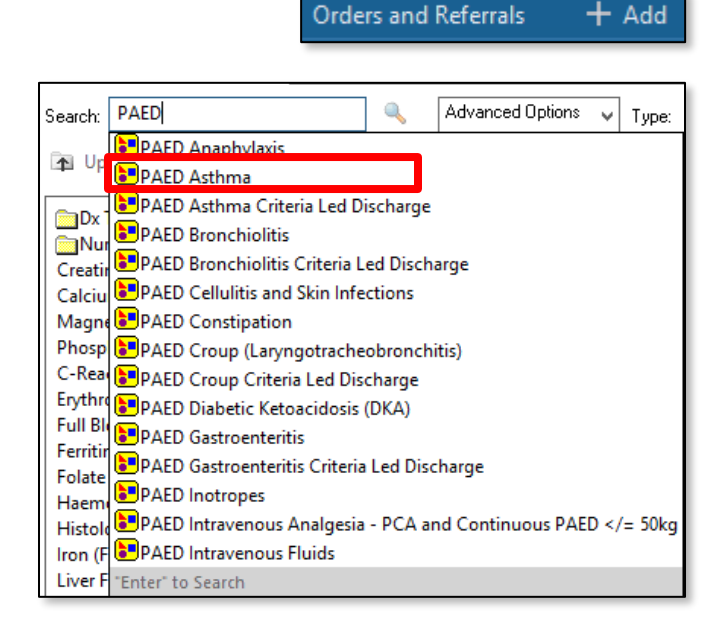

4. The PAED Asthma order set contains multiple phases. Select **OK** then click on each phase under the **View** tab on the left hand side to view the contents.

| ED Asthma                               |                       |             |
|-----------------------------------------|-----------------------|-------------|
| elect Visit and Start Time              |                       |             |
| Confirm Patient Care Investigatic       | ins Start Date/Time   |             |
| 09/10/2020 0 1724                       | A AFDT                |             |
| V V 1/24                                | ▼ AED1                |             |
| onfirm Phase Action                     |                       |             |
| Phase                                   | Start Date/Time       | Action      |
| Patient Care & Investigations           | 08/10/2020 17:24 AEDT | Order now 👻 |
| Meds: Initial Management                | 08/10/2020 17:24 AEDT | Order now 👻 |
|                                         | 08/10/2020 17:24 AEDT | Order now 👻 |
| Meds: Intravenous                       |                       |             |
| Meds: Intravenous<br>Meds: Preventative | 08/10/2020 17:24 AEDT | Order now   |
| Meds: Intravenous                       | 08/10/2020 17:24 AEDT | Orderson    |

5. Select all required orders from the **Patient Care & Investigations** phase.

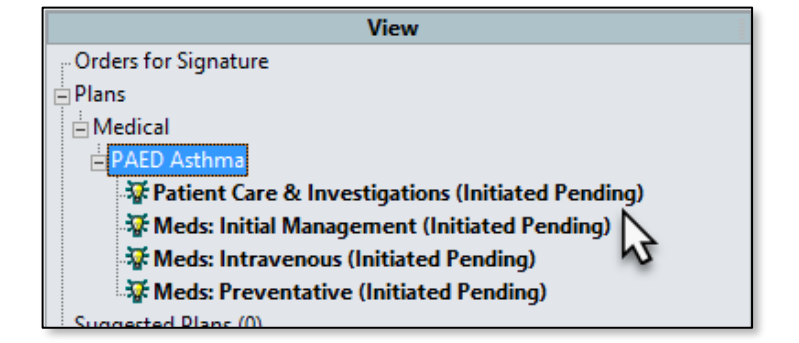

| PATIENT CARE                                      |
|---------------------------------------------------|
| Oxygen (O2) Therapy Paediatric/Newborn            |
| Non-invasive Ventilation (NIV) Paediatric/Newborn |
| 🗖 🔀 Education Asthma                              |
| 📓 僗 < Paediatric Asthma Action Plan               |
| Communication Order                               |
| 🐣 PATHOLOGY                                       |
| 🗖 🛛 🔀 Blood Gas Arterial (ABG)                    |
| Blood Gas Capillary (CBG)                         |

6. Select all required orders from the Meds: Initial Management phase.

\*Note\*: Some order sentences will filter to the correct dose based on the patient's age

|   | inhalation)                                                 | <b>_</b> | >= 6 years. Administe |
|---|-------------------------------------------------------------|----------|-----------------------|
| ീ | ipratropium (ipratropium 21 mcg/inh pressurised inhalation) | -        | Select an order sente |
| ٩ | Inhaled Bronchodilator Therapy                              |          |                       |
| ീ | salbutamol (salbutamol 100 mcg/inh pressurised inhalation)  | -        | Select an order sente |
| ീ | ipratropium (ipratropium 21 mcg/inh pressurised inhalation) | -        | Select an order sent  |
| 3 | NEBULISED Therapy                                           |          |                       |
| ീ | salbutamol (salbutamol 5 mg/2.5 mL inhalation solution)     | •        | 5 mg, Nebulised, Neb  |

Orders For Signature 7. Select to review all orders and complete any mandatory details. Then review the MAR / MAR Summary.

## Placing further orders

- Navigate back to the Orders and Referrals and select the View tab. Note the 1. phases you have already signed have been Initiated, and other phases are still Planned.
- The Initiated phases will only display orders that have already been signed. To 2. place further orders from the same phase, click the lightbulb icon to 'reset' the phase to its original view.

Then select orders and sign as usual.

### "Meds: Intravenous" Phase

- 1. Select all required orders from the Meds: Intravenous phase
- 2. The Dosage Calculator will launch if a dose is weight-based.
  - Check that the Actual Weight and / or • Adjusted Weight fields are accurate (you may enter values manually if necessary).
  - Check that the Final Dose is calculated correctly (you may override / round the dose manually if necessary).
  - Select Apply Dose.

| ) Target dose:                                                                                                    | 10                                                                      | mg/kg                                 | ~          |                                                                                                  | Dose Forms Order Comment                                                                                                    | 2                    |                                   | _ |
|----------------------------------------------------------------------------------------------------|-------------------------------------------------------------------------|---------------------------------------|------------|--------------------------------------------------------------------------------------------------|----------------------------------------------------------------------------------------------------|----------------------|-----------------------------------|---|
| 2) Calculated dose:                                                                                                    | 220                                                                     | mg                                    |            |                                                                                                  | Max dose 500 mg                                                                                                    |                      |                                   |   |
| 3) Dose Adjustment:                                                                                                    | 220                                                                     | mg                                    | 100 🗘 %    |                                                                                                  | Dilute to 1 mg/mL (10 mL/kg)                                                                                                    |                      |                                   |   |
| 4) Final dose:                                                                                                    | 220                                                                     | mg                                    | 10         | mg/kg                                                                                            |                                                                                                    |                      |                                   |   |
| i) Standard dose:                                                                                                    |                                                                         | mg                                    |            | mg/kg                                                                                            |                                                                                                    |                      |                                   |   |
| 6) Rounding rule:                                                                                                    | No rounding                                                             |                                       |            | ~                                                                                                |                                                                                                    |                      |                                   |   |
| 7) Adjust Reason                                                                                                    |                                                                         |                                       |            |                                                                                                  | 4                                                                                                    |                      |                                   |   |
| 3) Route:                                                                                                    | IV Infusion                                                             |                                       |            |                                                                                                  | √                                                                                                    |                      |                                   |   |
| 3) Rate:                                                                                                    |                                                                         | mL/hr                                 |            |                                                                                                  | _                                                                                                    |                      |                                   | ~ |
| 10) Volume:                                                                                                    |                                                                         | ] mL                                  |            |                                                                                                  |                                                                                                    |                      |                                   |   |
| Antonio Data                                                                                                    |                                                                         |                                       |            |                                                                                                  |                                                                                                    |                      |                                   |   |
| neletice Data                                                                                                    |                                                                         |                                       |            |                                                                                                  |                                                                                                    |                      |                                   |   |
| herence bata                                                                                                    |                                                                         |                                       |            |                                                                                                  |                                                                                                    |                      |                                   |   |
| neience Data                                                                                                    |                                                                         |                                       |            |                                                                                                  |                                                                                                    |                      |                                   |   |
| Date of birth:                                                                                                    | 10/01/2007                                                              | <b>. .</b>                            | (13 Years) |                                                                                                  |                                                                                                    |                      |                                   |   |
| Date of birth:<br>Sex                                                                                                    | 10/01/2007<br>M ~                                                       | ÷ •                                   | (13 Years) |                                                                                                  |                                                                                                    |                      |                                   |   |
| Date of birth:<br>Sex:<br>Sthnicity:                                                                                                    | 10/01/2007<br>M ~<br>No ~                                               | <u>.</u> .                            | (13 Years) |                                                                                                  |                                                                                                    |                      | -                                 |   |
| Date of bith:<br>Bex:<br>Helight:                                                                                                    | 10/01/2007<br>M ~<br>No ~                                               | ¢ v<br>cm                             | (13 Years) | Source:                                                                                          | Manually entered                                                                                                    | ~                    | ]                                 |   |
| Date of bith:<br>Sex<br>Ethnicky:<br>Height:                                                                                                | 10/01/2007<br>M v<br>No v                                               | ≎ ∨<br> <br>cm                        | (13 Years) | Source:                                                                                          | Manually entered<br>8/10/2020 17:34 22 000 ko Weiveld                                                                                    | v<br>Measured v      | ]                                 |   |
| Date of bith:<br>Sex<br>Ethnicky:<br>Height:<br>Actual weight:                                                                              | 10/01/2007<br>M v<br>No v                                               | cm                                    | (13 Years) | Source:<br>Source:<br>Artistment                                                                 | Manually entered<br>8/10/2003 17:34 22:000 kg Weight h                                                                                   | √<br>Measured √      | ]                                 |   |
| Date of bith:<br>Sex<br>Bhricky:<br>Height:<br>Actual weight:                                                                               | 10/01/2007<br>M ~<br>No ~<br>22<br>22                                   | cm<br>kg                              | (13 Years) | Source:<br>Source:<br>Adjustment:                                                                | Marualy entered<br>8/10/2020 17:34 22:000 kg Weight h<br>Actual (no adjustment)                                                          | √<br>Measurad √      | ]                                 |   |
| Date of bith:<br>jex<br>ithricity:<br>Height:<br>Actual weight:<br>Actual weight:<br>Getum creatinine:                                      | 10/01/2007<br>M v<br>No v<br>22<br>22                                   | cm<br>kg<br>umol/L                    | (13 Years) | Source:<br>Source:<br>Adjustment:<br>Source:                                                     | Manually entered<br>8/10/202017:34 22:000 kg Weight N<br>Actual (no adjustment)<br>Manually entered                                      | ✓<br>Measured ✓<br>✓ | ]<br>]<br>]                       |   |
| Date of bith:<br>Sex<br>Ethnicity:<br>Height:<br>Actual weight:<br>Actual weight:<br>Serum creatinine:<br>Ect0 (ext.):                      | 10/01/2007       M     ∨       No     ∨       22     22       22     22 | cm<br>kg<br>kg<br>umol/L              | (13 Years) | Source:<br>Source:<br>Adjusment:<br>Source:<br>Algoethma                                         | Marualy entered<br>6/10/2020 17.34 22.000 kg Weight N<br>Actual (no adjustment)<br>Marualy entered<br>Schwatz - Unitem                   | Measured V<br>V      | ]<br>]<br>Missing data            |   |
| Date of bith:<br>Sex<br>Ethnicity:<br>Height:<br>Actual weight:<br>Actual weight:<br>Serum creatinine:<br>DrDI (est.):                      | 10/01/2007       M     V       No     V       22     22       22     22 | cm<br>kg<br>umol/L                    | (13 Years) | Source:<br>Source:<br>Adjustment:<br>Source:<br>Algorithms<br>Weight Used for CiCt               | Manualy entered<br>8/10/2020 17:34 22:000 kg Weight h<br>Actual (no adjustment)<br>Manualy entered<br>Schwatz - full term                | Measured V<br>V<br>V | ]<br> <br>  Missing data          |   |
| Date of bith:<br>Sex<br>Ethnicky:<br>Height:<br>Actual weight:<br>Actual weight:<br>Serum creatinine:<br>CrCI (est.):<br>Body surface area: | 10/01/2007<br>M V<br>No V<br>22<br>22                                   | ↓ ↓<br>cm<br>  kg<br>  kg<br>  umol/L | (13 Years) | Source:<br>Source:<br>Adjustment:<br>Source:<br>Algorithm<br>Weight Used for Cr.(1:<br>Algorithm | Manually intered<br>8/10/2020 17.34 22.000 kg Weight N<br>Actual (no adjustment)<br>Manually extended<br>Schwatz - full term<br>Monteler | Measured v           | )<br>Missing data<br>Missing data |   |
| Date of bith:<br>Sex<br>:thrichy:<br>teight:<br>Actual weight:<br>Actual weight:<br>actual weight:<br>JCI (est.):<br>JCI (est.):            | 10/01/2007       M     V       No     V       22     V       22     V   | ↔ ♥<br>cm<br>  kg<br>  kg<br>  umol/L | (13 Years) | Source:<br>Source:<br>Adjustment:<br>Source:<br>Algorithm:<br>Weight Used for CrCt<br>Algorithm: | Marually entered<br>Br10/2000 17.34 22.000 kg Weight N<br>Actual (no adjutter)<br>Schwatz - full term<br>Monteler                        | Measured V<br>V<br>V | Missing data                      |   |

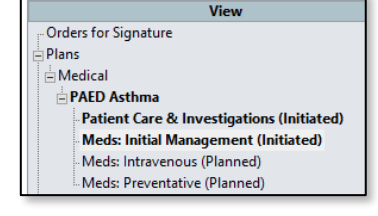

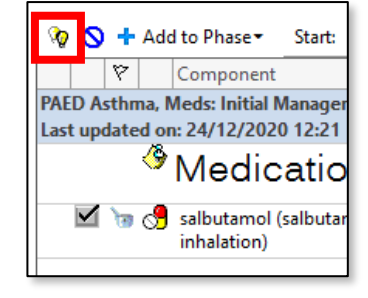

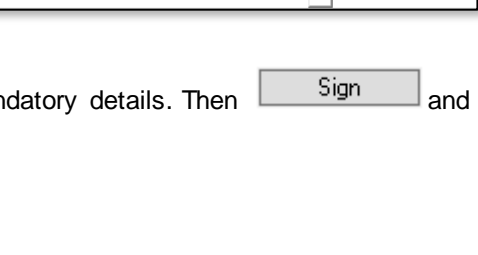

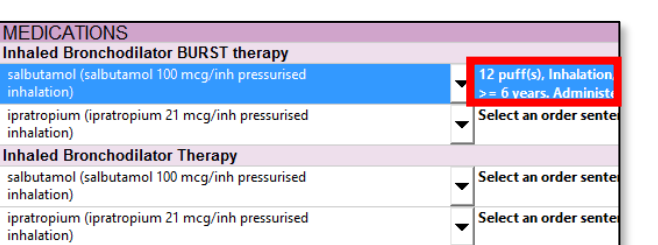

**Digital Health** 

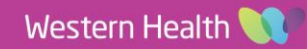

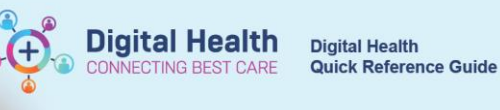

Magnesium sulfate is pre-defined to run 0.2 mmol/kg in 20 mL sodium chloride 0.9% over 20 minutes.

| Magnesium Sulfate                                |                              |
|--------------------------------------------------|------------------------------|
| magnesium sulfate infusion 0.2 mmol/kg in Sodium | 20 mL, IV Infusion, 1 bag(s) |
| Chloride 0.9% 20 mL BAG BY BAG - PAED            | Max dose 8 mmol              |

| Base Solution                              | Bag Volume    |   | Rate            | Infuse Over |
|--------------------------------------------|---------------|---|-----------------|-------------|
| sodium chloride 0.9% infusion (BAG BY BAG) | 20 mL         | 6 | 60 mL/hr        | 20 min(s)   |
| Additive                                   | Additive Dose |   | Normalized Rate | Delivers    |
| 🗙 magnesium sulfate (additive)             | 2 mmol        | 8 |                 |             |

Aminophylline has orders for both a loading dose and a subsequent infusion.

| 🚱 Aminophylline                                                                                                    | 0                                                                                                    |
|----------------------------------------------------------------------------------------------------|----------------------------------------------------------------------------------------------------|
| Loading Dose 10mg/kg (max dose 500mg)                                                                                                    | The Loading Dose is pre-defined to run 10 mg/kg over                                                                                                    |
| Dose will <u>autocalculate</u> based on patient's weight                                                                                                    | 1 hour, with the prescriber required to enter the                                                                                                    |
| Prescriber should <u>enter the bag volume</u> (10 mL/kg)                                                                                                    | diluent volume as per instructions                                                                                                    |
| The amiNOPHYLLine infusion 10 mg/kg in Sodium Chloride 0.9% xx mL                                                                                                    | mL, IV Infusion, Infuse over: 1 hr(s), 1 bag(s), Indication: LOADING Dose                                                                               |
| BAG BY BAG - PAED (LOADING DOSE)                                                                                                    | Max dose 500 mg Dilute to 1 mg/mL (10 mL/kg)                                                                                                    |
| Subsequent Infusion 25mg/kg<br>Dose will <u>autocalculate</u> based on patient's weight<br>Prescriber should <u>enter the rate of infusion</u> based on patient's ag<br>Age 1 - 9 years: 2.2 mL/hr (1.1 mg/kg/hr)<br>Age > 9 years: 1.4 mL/hr (0.7 mg/kg/hr) | The Subsequent Infusion is pre-defined to run 25 mg/kg in 50mL sodium chloride 0.9%, with the prescriber required to enter the rate as per instructions |
| Comparison 25 mg/kg in Sodium Chloride 0.9% 50 mL                                                                                                    | 50 mL, IV Infusion, mL/hr, Duration: 1 bag(s), Indication: SUBSEQUENT Infusion                                                                          |
| BAG BY BAG - PAED (MAINTENANCE)                                                                                                    | Enter the rate of infusion based on patient's age: Age 1 - 9 years: 2.2 mL/hr (1                                                                        |

- 3. If aminophylline loading is required, select the Loading Dose order > review Dosage Calculator > Apply Dose
- 4. The Continuous Details tab will then display
- 5. Refer to the instructions in the Order Comments and enter the diluent volume into the Bag Volume field.

\*Note\*: Entering the value in mL/kg will trigger the Dosage Calculator to launch again.

| aminophylline (additive) 100 mg<br>0.9% infusion (BAG BY BAG) | + sodium chloride  | mL, IV Ir<br>Max dos        | nfusion, Rate: 10 mL/h<br>e 500 mg_Dilute to 1 r | r, 1 bag(s), Indic:<br>ng/n <mark>I</mark> (10 mL/k | ation: LOADING Dose,<br>(g) Target Dose: amino |
|---------------------------------------------------------------|--------------------|-----------------------------|--------------------------------------------------|-----------------------------------------------------|------------------------------------------------|
| Subsequent Infusion 75mg/                                     | ka                 |                             |                                                  | /                                                   |                                                |
| ■ Details for aminophylline (add ■                            | litive) 100 mg     | + sodium chlorid            | e 0.9% infusio                                   | on (BAG E                                           | BY BAG)                                        |
| 🖀 Details 🎁 😵 Continuous Details 🎁 🕻                          | order Comments 🛛 🛞 | Offset Details 🛛 ি Diagnose | 25                                               |                                                     |                                                |
|                                                               |                    |                             |                                                  |                                                     |                                                |
|                                                               | B 14 1             |                             |                                                  |                                                     |                                                |
| Base Solution                                                 | Bag Volume         | Rate                        | Infuse Over                                      |                                                     |                                                |
| sodium chloride 0.9% infusion (BAG BY BAG                     | 10 mL/kg           | 🔒 10 mL/hr                  | hr(s)                                            |                                                     |                                                |
| Additive                                                      | Additive Dose      | Normalized Rate             | Delivers                                         | Occurrence                                          |                                                |
| aminophylline (additive)                                      | 100 mg             | 8                           |                                                  | EB 💌                                                |                                                |
|                                                               |                    | 8                           |                                                  |                                                     |                                                |

- 6. Review Dosage Calculator > Apply Dose
- 7. Once the Bag Volume has been entered, the Rate will auto-calculate based on the pre-defined Infuse Over time of 1 hour.

| Base Solution                                | Bag Volume    |    | Rate         |     | Infuse Over |
|----------------------------------------------|---------------|----|--------------|-----|-------------|
| 🔤 sodium chloride 0.9% infusion (BAG BY BAG) | 100 mL        | Ø  | 100 mL/hr    |     | 1 hr(s)     |
| Additive                                     | Additive Dose |    | Normalized R | ate | Delivers    |
| × aminophylline (additive)                   | 100 mg        | 8  |              |     |             |
| 2                                            |               | 20 |              |     |             |

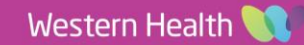

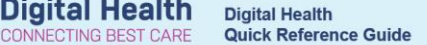

- If a subsequent aminophylline order is required, select the Subsequent Infusion order > review Dosage Calculator > Apply Dose
- 9. The Continuous Details tab will then display
- Refer to the instructions in the Order Comments and enter the appropriate Rate in mL/hr based on your patient's age

| Jider comments                                                                                  |
|-------------------------------------------------------------------------------------------------|
| Enter the rate of infusion based on patient's age:<br>Age 1 - 9 years: 2.2 mL/hr (1.1 mg/kg/hr) |
| Age > 9 years: 1.4 mL/hr (0.7 mg/kg/hr)                                                         |

\*Note\*: Magnesium and Aminophylline are both **bag by bag infusions** with a pre-defined duration of "1 bag(s)". This means when the bag is finished, nursing staff complete the order and it will become discontinued on the MAR / MAR Summary.

| 11. ( | Click | Å. | Initiate Now | to Initiate the new | "Meds: | Intravenous" | phase |
|-------|-------|----|--------------|---------------------|--------|--------------|-------|
|-------|-------|----|--------------|---------------------|--------|--------------|-------|

12. Select Orders For Signature to review all orders and complete any mandatory details.

Then Sign and review the MAR / MAR Summary.

| بر ( <mark>اور</mark> ا                                                                               |
|----------------------------------------------------------------------------------------------------|
| aminophylline (additive) 100 mg                                                                       |
| sodium chloride 0.9% infusion (BAG BY BAG) 100 mL                                                     |
| 100 mL, IV Infusion, Rate: 100 mL/hr, 1 bag(s), First dose 24/12/2020 16:46:00, Indication: LOADING   |
| Dose, Stop date 24/12/2020 17:45:00, Total volume (mL): 100                                           |
| Max dose 500 mg_Dilute to 1 mg/mL (10 mL/kg)_Target Dose: aminophylline (additive) 10 mg/kg (Ac       |
| Administration Information                                                                            |
| amiNOPHYLLine                                                                                         |
| Sodium Chloride 0.9%                                                                                  |
|                                                                                                    |
| aminophylline (additive) 250 mg                                                                       |
| sodium chloride 0.9% infusion (BAG BY BAG) 50 mL                                                      |
| 50 mL, IV Infusion, Rate: 1.4 mL/hr, 1 bag(s), First dose 24/12/2020 16:46:00, Indication: SUBSEQUENT |
| Infusion, Stop date 26/12/2020 04:27:00, Total volume (mL): 50                                        |
| Enter the rate of infusion based on patient's age: Age 1 - 9 years: 2.2 mL/hr (1.1 mg/kg/hr) Age > 9  |
| Administration Information                                                                            |
| amiNOPHYLLine                                                                                         |
| Sodium Chloride 0.9%                                                                                  |
|                                                                                                    |
| magnesium sulfate (additive) 2 mmol                                                                   |
| sodium chloride 0.9% infusion (BAG BY BAG) 20 mL                                                      |
| 20 mL, IV Infusion, Rate: 60 mL/hr, 1 bag(s), First dose 24/12/2020 16:46:00, Stop date 24/12/2020    |
| 17:05:00, Total volume (mL): 20                                                                       |
| Max dose 8 mmol Target Dose: magnesium suitate (additive) 0.2 mmol/kg (Actual Dose: 0.2 mmol/k        |
| Administration information                                                                            |
| magnesium sultate                                                                                     |
| Sodium Chloride 0.9%                                                                                  |

### "Meds: Preventative" phase

- 1. Select all required orders from the Meds: Preventative phase
- 2. Click Initiate Now to Initiate the new "Meds: Preventative" phase
- 3. Select Orders For Signature to review all orders and complete any mandatory details. Then Sign review the MAR / MAR Summary.

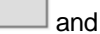